การชำระเงินค่าเก็บขยะ กองคลัง เทศบาลตำบลดอนประดู่

- 1. เข้าเว็บไซต์ <u>www.donpradoo.go.th</u>
- 2. คลิกเลือก

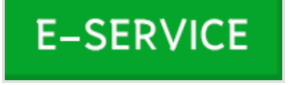

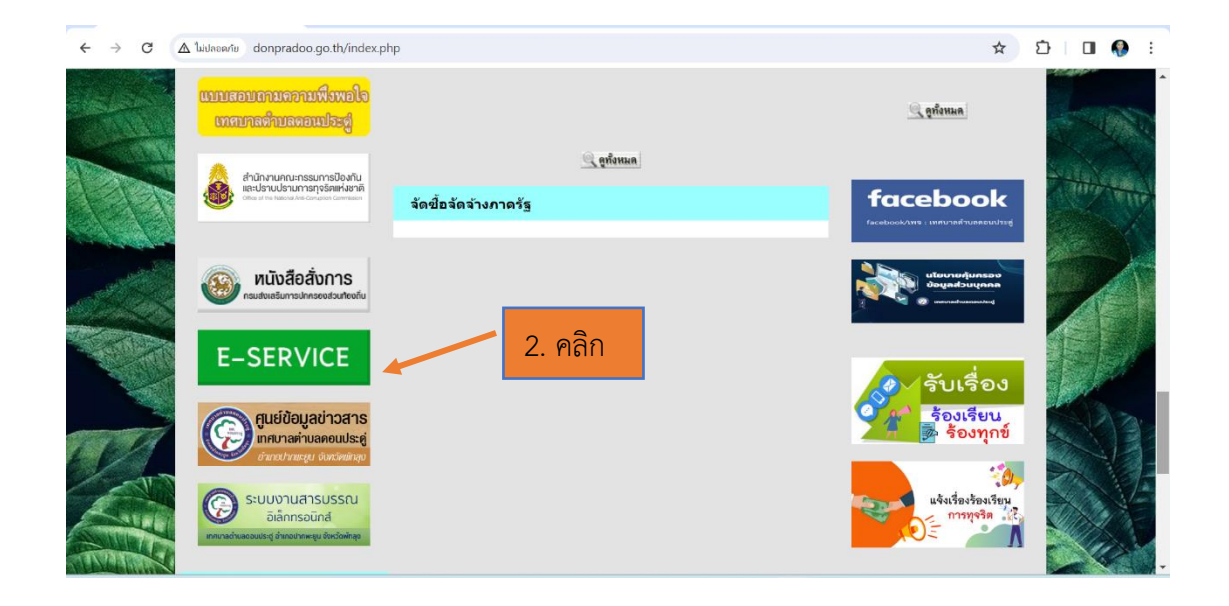

3. กรอกข้อมูลในแบบฟอร์มการชำระเงินค่าเก็บขยะ กองคลัง เทศบาลตำบลดอนประดู่

(โดยเฉพาะที่มีดอกจันทร์สีแดง \*)

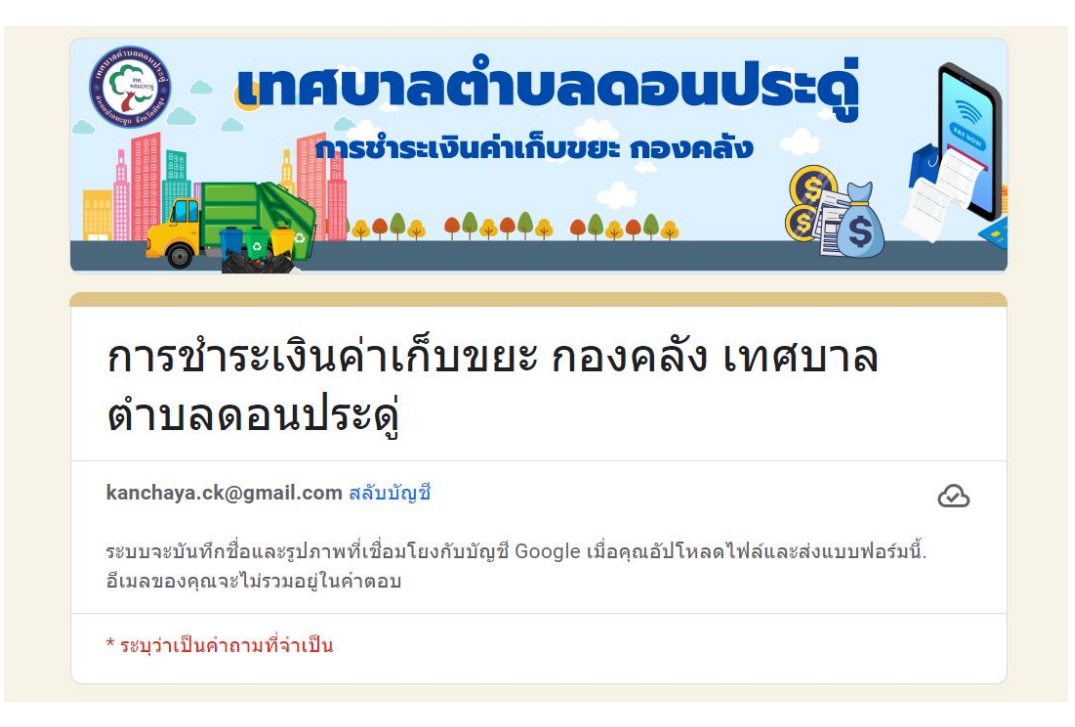

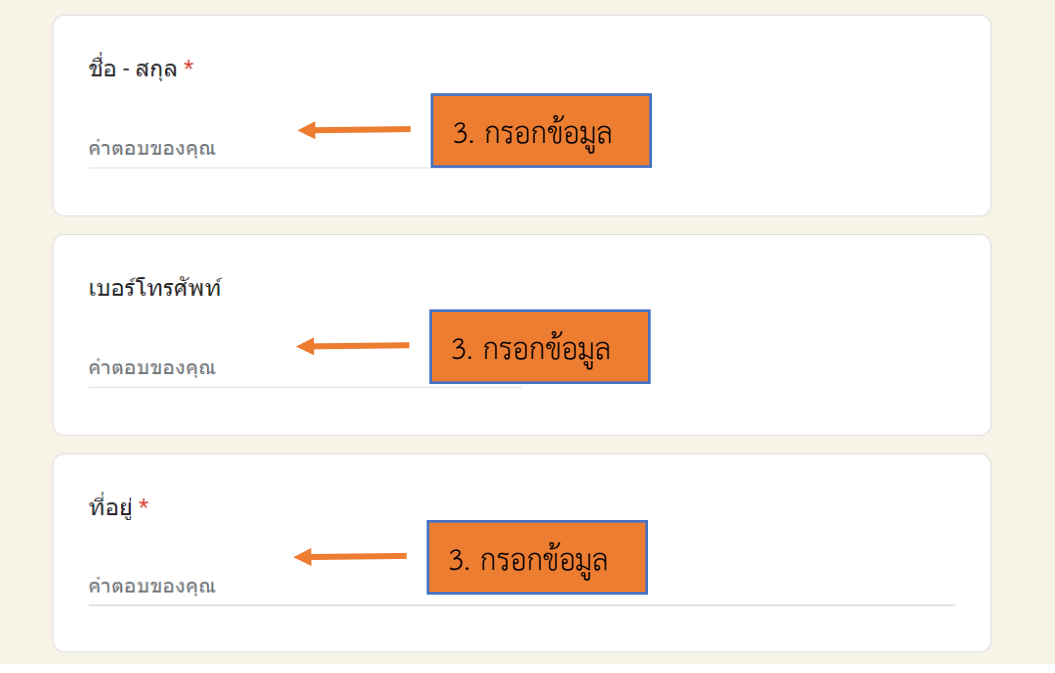

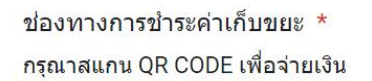

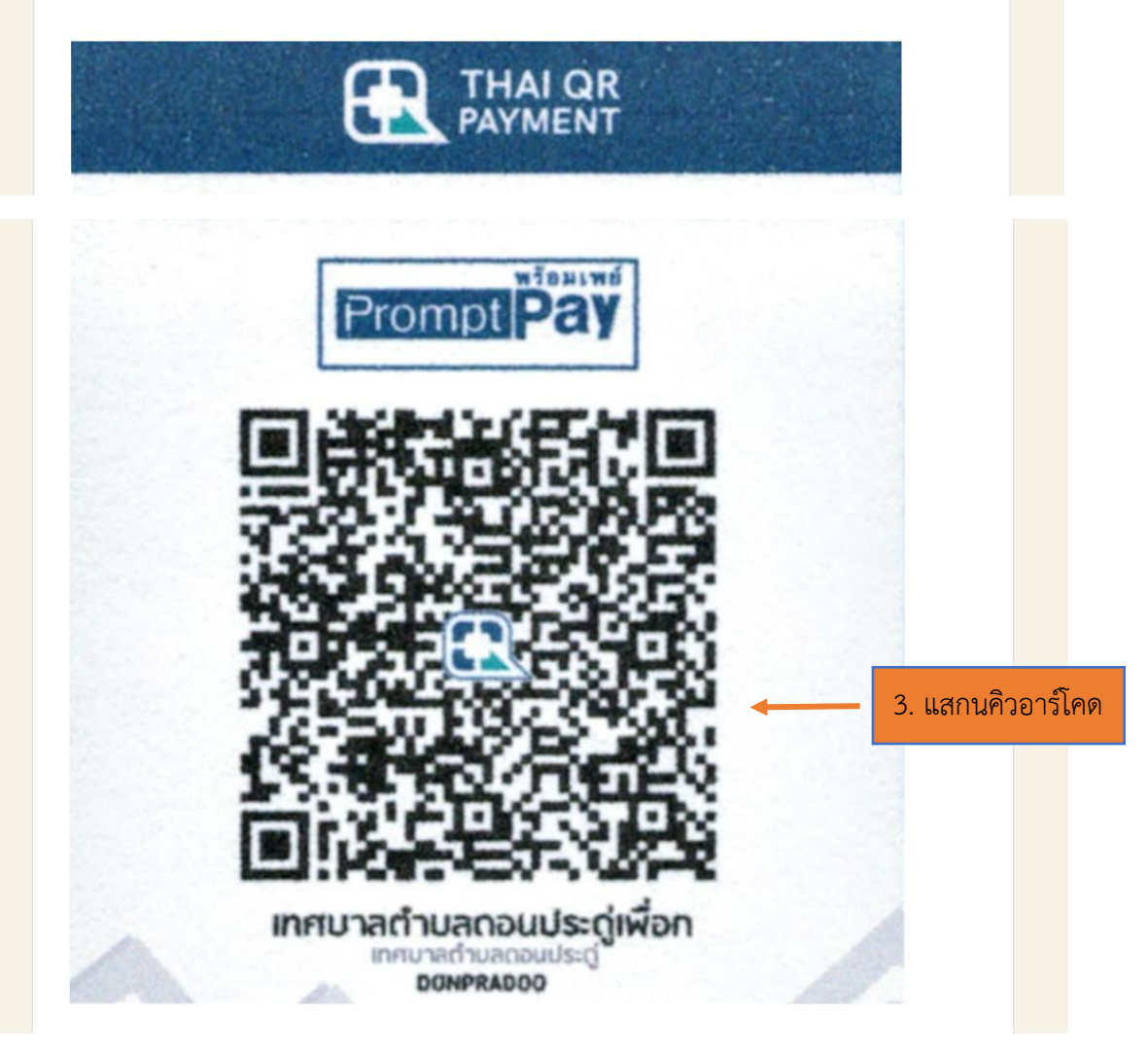

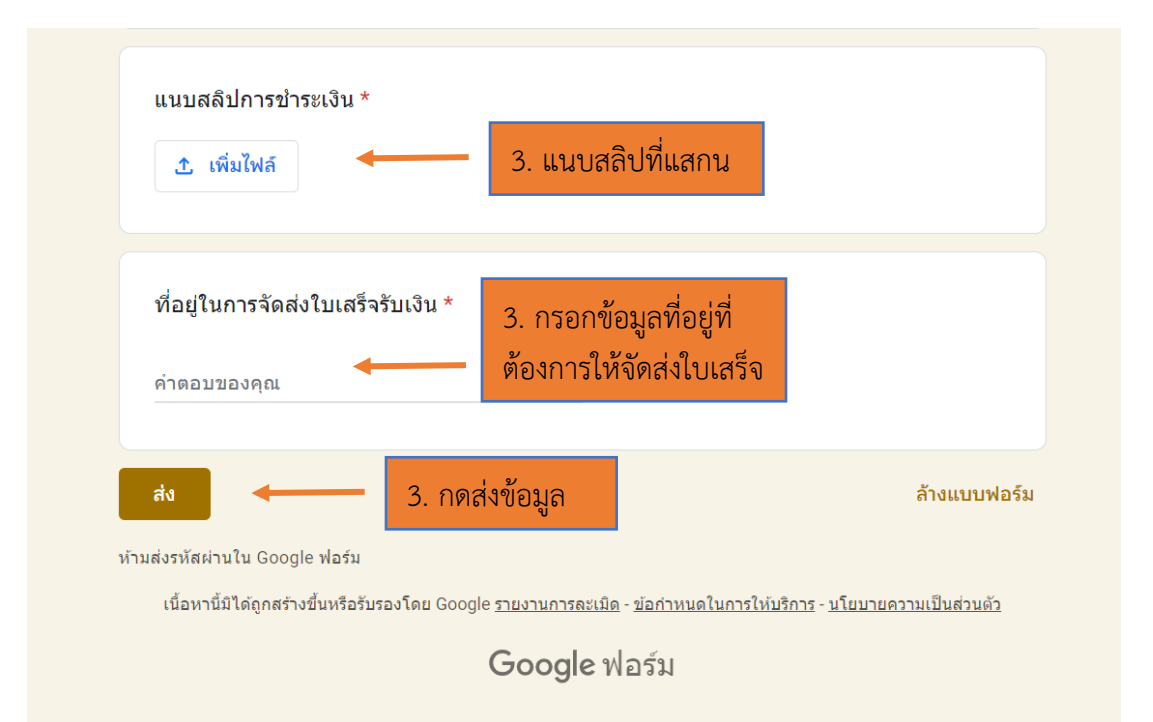

## สอบถามรายละเอียดเพิ่มเติม

- เทศบาลตำบลดอนประดู่ กองคลัง งานพัฒนารายได้ โทร. 074 - 610715